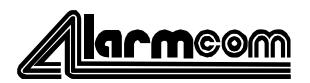

## Intégration des nouveaux fichiers produits (PR0) SI120 et SI220

1°) Ouvrez votre logiciel SAS31F

2°) Une fois le logiciel ouvert, cliquez sur gestion, puis gestion produit

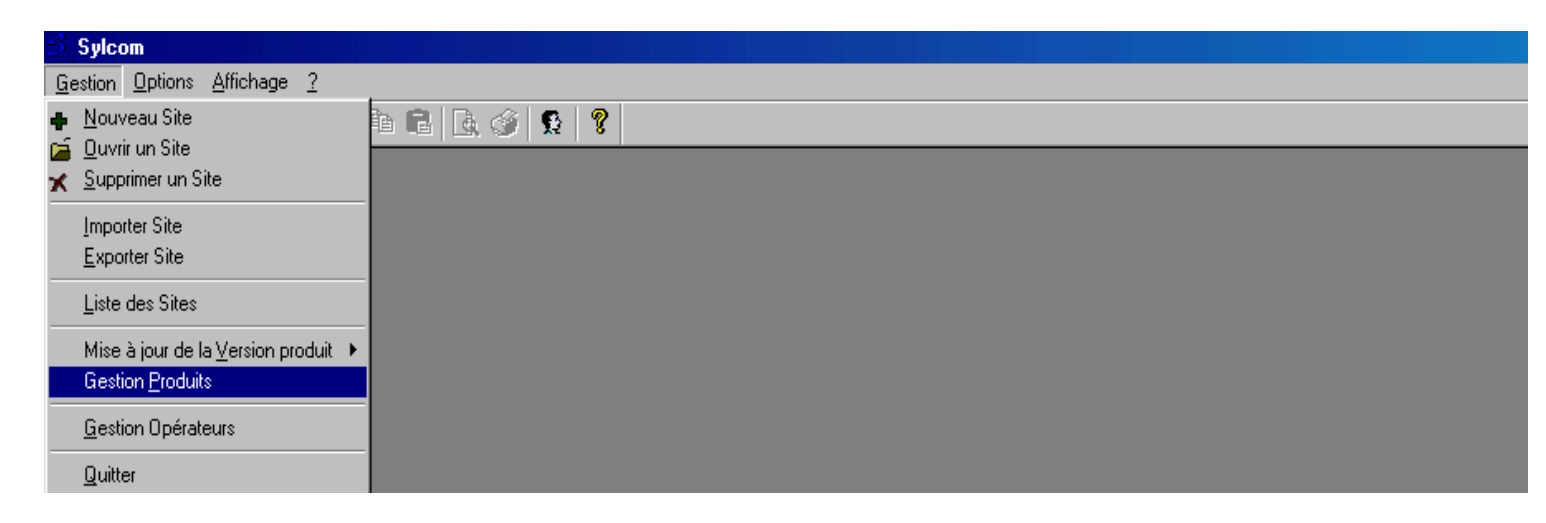

3°) Le logiciel vous ouvre alors un écran intitulé « Gestion Produits - »

Cliquez alors sur « Produit », puis sur « Importer »

| 📴 Gestion Produits - |                 |                          |  |  |  |  |  |
|----------------------|-----------------|--------------------------|--|--|--|--|--|
| Produit Afficha      | ige <u>?</u>    |                          |  |  |  |  |  |
| ⊻alider              | <b>)</b> ?      |                          |  |  |  |  |  |
| <u>D</u> évalider    | roduits récents |                          |  |  |  |  |  |
| <u>S</u> upprimer    | B5              | Masques produits récents |  |  |  |  |  |
| Proprietes           |                 | N* Site Nom Rechercher   |  |  |  |  |  |
| <u>I</u> mporter     | L1              |                          |  |  |  |  |  |
| Quitter              | 43              |                          |  |  |  |  |  |
|                      | FECO            |                          |  |  |  |  |  |

4°) Le logiciel vous ouvre alors un nouvel écran intitulé « Sélectionnez un fichier Produit ». Dans la fenêtre « Explorer : », sélectionnez votre lecteur de CD-ROM

| Gestion Produits -                                                                                                    |                  |                                                                                               |       |   |          |
|----------------------------------------------------------------------------------------------------|------------------|-----------------------------------------------------------------------------------------------|-------|---|----------|
| <u>Produit Affichage 2</u>                                                                                                    |                  |                                                                                               |       |   |          |
| 🗸 🎯 🕫 🔁 🦉                                                                                                    |                  | Selectionnez un fichier Produit                                                               |       | ? |          |
| Masques produits récents     Si11FF0     Si11FFC1     Si12FFA2     Si2FF0     Si2FFD0     Si21FFC1     Si21FFC     Si21FFC     Si21FF | Masque<br>N*Site | Explorer : 2020403_1543 (D.)  Si12ffa3.pr0  Si22ffa3.pr0  Nom :  Lype : Product Files (*.pr0) | ¥ 🗈 💋 |   |          |
|                                                                                                    |                  |                                                                                               |       |   | rage 1/2 |

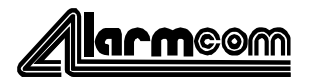

5°) Une fois que vous vous avez sélectionné votre lecteur de CD-ROM, choisissez le fichier SI12ffa3.pr0 (une fois sélectionné, le nom du masque s'affiche dans la fenêtre « Nom : »), puis cliquez sur ouvrir. Ce fichier est le masque produit utiliser pour paramétrer les centrales SI120F.

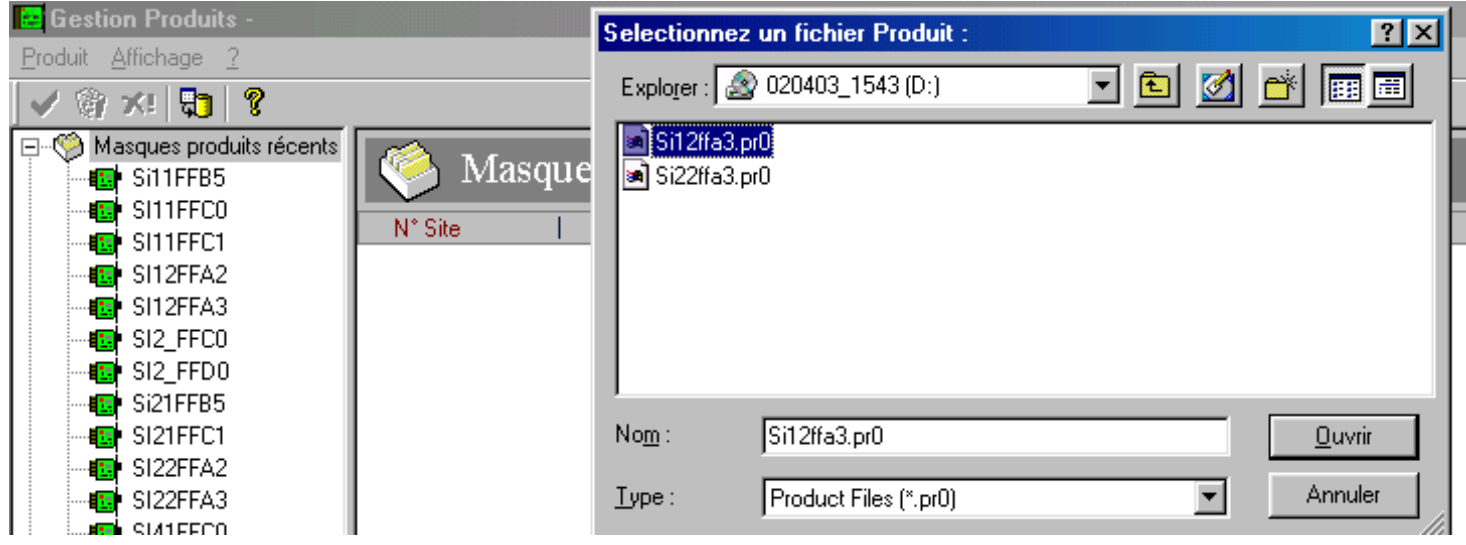

6°)Le logiciel vous affiche alors un message vous signifiant que l'importation s'est bien passée.

| 😄 Gestion Produits -     |                                    |  |  |  |  |  |  |
|--------------------------|------------------------------------|--|--|--|--|--|--|
| Produit Affichage ?      |                                    |  |  |  |  |  |  |
| 🗸 🎯 🕫 🔁 😵                |                                    |  |  |  |  |  |  |
| Masques produits récents | Masques produits récents           |  |  |  |  |  |  |
|                          |                                    |  |  |  |  |  |  |
| SITTEC                   | N* Site Nom Rechercher             |  |  |  |  |  |  |
| SI12FFA2                 | 4                                  |  |  |  |  |  |  |
| SI12FFA3                 |                                    |  |  |  |  |  |  |
| SI2_FFC0                 |                                    |  |  |  |  |  |  |
| SI2_FFD0                 |                                    |  |  |  |  |  |  |
| Si21FFB5                 |                                    |  |  |  |  |  |  |
| SI21FFC1                 |                                    |  |  |  |  |  |  |
| SI22FFA2                 |                                    |  |  |  |  |  |  |
| SI22FFA3                 |                                    |  |  |  |  |  |  |
|                          |                                    |  |  |  |  |  |  |
|                          |                                    |  |  |  |  |  |  |
| SidiFFD3                 |                                    |  |  |  |  |  |  |
|                          |                                    |  |  |  |  |  |  |
| 5i41UUD2                 |                                    |  |  |  |  |  |  |
| Si41XXF0                 |                                    |  |  |  |  |  |  |
| Masques produit anciens  |                                    |  |  |  |  |  |  |
| -                        | Product importation successed full |  |  |  |  |  |  |
|                          | OK                                 |  |  |  |  |  |  |

7°)Répétez l'opération en choisissant le fichier SI22ffa3.pr0. Ce fichier est le masque produit utilisé pour paramétrer les centrales SI220F.

8°) Fermez alors ce fichier, en cliquant sur « Produit », puis sur « Quitter ». Vous pouvez maintenant créer des fichiers site avec les nouveaux masques pour centrales SI120F et SI220F.